zebrix documentation - https://documentation.zebrix.net/

## **Zebrix on Innes Players**

How do I install zebrix on an innes player?

Connect the player to the network using an ethernet cable Connect the player to a screen The screen should display a test pattern containing network information

Installation via the WebUI:

- Connect using an Internet browser with the address ipV4 or ipV6 to access the WebUI (e.g. http://10.10.10.10/.admin)
- Enter the login and password: (admin / admin)
- Go to "Configuration" then "App" Select "Third Party" then "Pull Webdav"
- Enter the URL : http://screen.zebrix.net" and enter 23:59:59 for the "heartbeat"
- Click on "Validate", then restart the device using the button at top right

Installation via USB key:

- Download the configuration script:
- Format the USB key in FAT32
- Inject the script into the USB key, then into the player

Warning: The screen must display the test pattern before you can inject the configuration script.

The player restarts, and the Zebrix solution is launched.

Limitations:

- PIP only works on the DMB400 model
- PIP does not work in portrait mode

From: https://documentation.zebrix.net/ - **zebrix documentation** 

Permanent link: https://documentation.zebrix.net/doku.php?id=en:zebrix\_on\_innes\_players&rev=1694073901

Last update: 2023/09/07 10:05

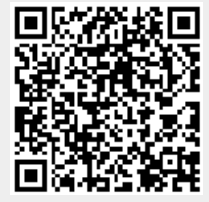